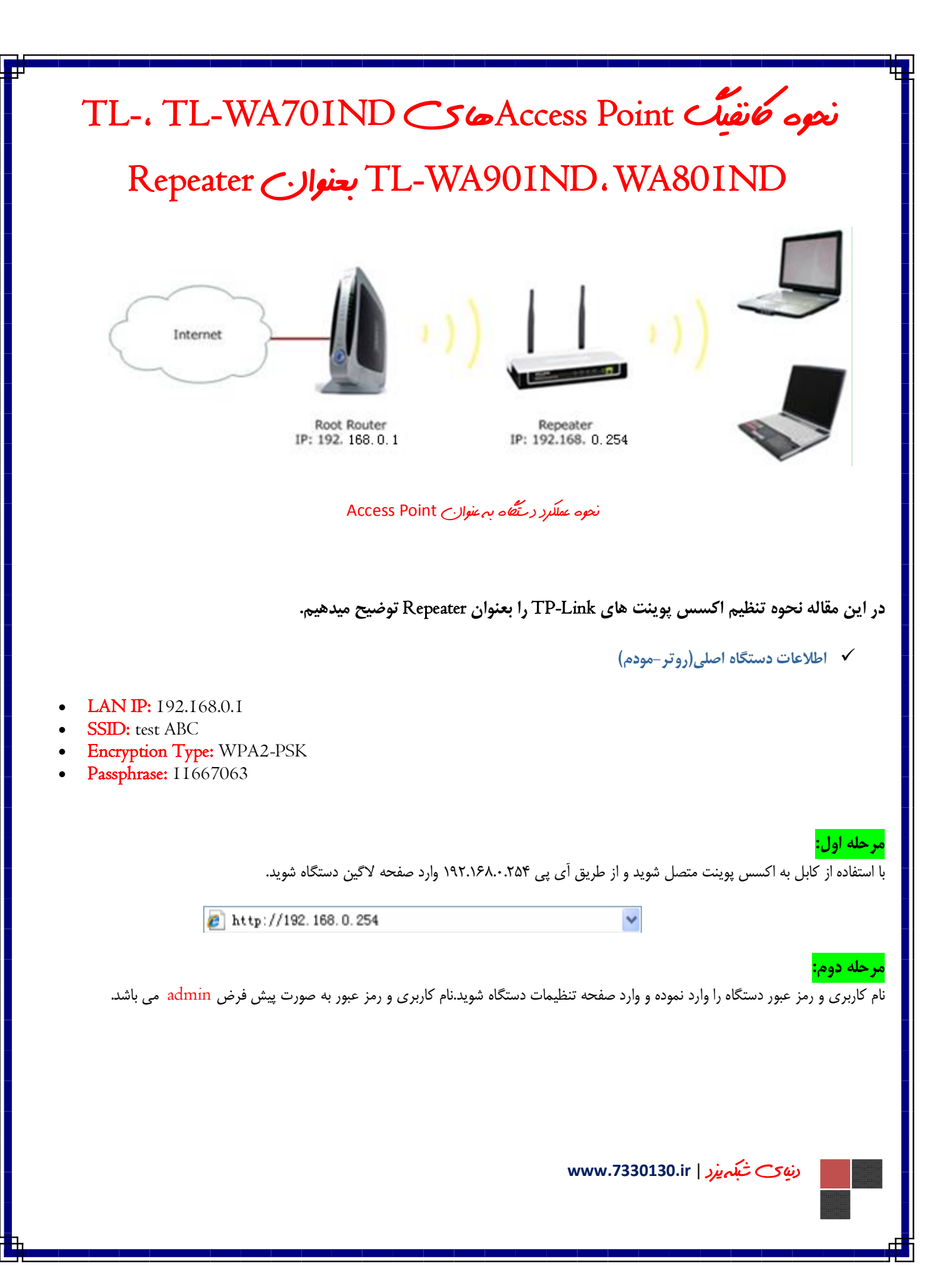

| Authenticatio                                        | n Required                                                      | x  |
|------------------------------------------------------|-----------------------------------------------------------------|----|
| The server 192.160<br>Access Point WA70<br>password. | 3.0.254:80 at TP-LINK Wireless N<br>1ND requires a username and | J  |
| User Name                                            | admin                                                           |    |
| Password:                                            | ****                                                            |    |
|                                                      | Log In Cance                                                    | el |

## می سوید .Next را زده تا مراحل تنظیم دستگاه ادمه یابد ابتدا شما وارد صفحه Quick Setup دستگاه می شوید .Next را زده تا مراحل تنظیم دستگاه ادامه یابد

| <b>TP-LINK</b> |                                                                                                    |
|----------------|----------------------------------------------------------------------------------------------------|
| Quick Setup    | ~~~~~~~~~~~~~~~~~~~~~~~~~~~~~~~~~~~~~~                                                                     |
|                | Quick Setup                                                                                                |
|                | Welcome                                                                                                    |
|                | This Quick Setup will guide you to setup the device step by step by performing some simple configurations. |
|                | To continue, please click the Next button.                                                                 |
|                | Otherwise, you can click the Exit button to manually configure the device by yourself.                     |
|                | Exit Next                                                                                                  |
|                |                                                                                                    |

| TP-LINI     | دستگاه راروی حالت Repeater(Range Extender) تنظیم نموده و Next را بزنید.<br>CPeration M                                                                                                    |
|-------------|----------------------------------------------------------------------------------------------------|
| Quick Setup | Operation Mode Wireless Setting Network Setting Finish                                                                                                    |
| 2           | Please select the proper operation mode according to your needs:  Access Point - Transform your existing wired network to a wireless network.  Multi-SSID - Create multiple wireless networks to provide different security and VLAN groups.  Repeater(Range Extender) - Extend your existing wireless coverage by relaying wireless signal.  Bridge with AP - Combine two local networks via wireless connection.  Client - Acting as a "Wireless Adapter" to connect your wired devices (e.g. Xbox/PS3) to a wireless network. |
|             | Back Next<br>دنیه ی شبکه یزد   www.7330130.ir                                                                                                    |
|             |                                                                                                    |

| ick Setup           | Operation Mode                                                                                                    | Wireless Settir                                                                                                    | ng Net                                                                                          | work Se                                                                                                    | tting                                                              | Finish                                                                                          |                                        |                               |
|---------------------|----------------------------------------------------------------------------------------------------|----------------------------------------------------------------------------------------------------|-------------------------------------------------------------------------------------------------|----------------------------------------------------------------------------------------------------|--------------------------------------------------------------------|-------------------------------------------------------------------------------------------------|----------------------------------------|-------------------------------|
|                     |                                                                                                    | Wilciess Setai                                                                                                    |                                                                                                 | WOIK GE                                                                                                    |                                                                    | IIIIIIII                                                                                        |                                        |                               |
|                     | Repeater Mod                                                                                                    | le: <ul> <li>Universal Re</li> </ul>                                                                                              | epeater 💿 WDS                                                                                   | 8 Repeater                                                                                                    |                                                                    |                                                                                                 |                                        |                               |
|                     | Wireless Name of Root A                                                                                                    | NP:                                                                                                    |                                                                                                 | (also d                                                                                                    | called SSID)                                                       |                                                                                                 |                                        |                               |
|                     | MAC Address of Root A                                                                                                    | NP:                                                                                                    |                                                                                                 |                                                                                                    |                                                                    |                                                                                                 |                                        |                               |
|                     |                                                                                                    | Survey                                                                                                    |                                                                                                 |                                                                                                    |                                                                    |                                                                                                 |                                        |                               |
|                     |                                                                                                    | Click Survey butt                                                                                                    | on to scan the wir                                                                              | reless netw                                                                                                    | vorks, and choos                                                   | e the target one                                                                                | to                                     |                               |
|                     | Regio                                                                                                    | on: United States                                                                                                    | -                                                                                               |                                                                                                    |                                                                    |                                                                                                 |                                        |                               |
|                     | Warnin                                                                                                    | Ensure you sele                                                                                                    | ct a correct countr                                                                             | ry to comply                                                                                                    | y local law.                                                       |                                                                                                 |                                        |                               |
|                     | Wirelose Security Not                                                                                                    | Most Secure                                                                                                    |                                                                                                 | ( -                                                                                                    |                                                                    |                                                                                                 |                                        |                               |
|                     | Wireless Security Mou                                                                                                    | All cocurity colling                                                                                                    | as for everyone in                                                                              | ho wirologo                                                                                                    | naceword chew                                                      | uld match the co                                                                                | ot i                                   |                               |
|                     | Mireless Descus                                                                                                    | An security setur                                                                                                    | igo, ior example ti                                                                             | ne wireless                                                                                                    | password silou                                                     | na materi me ro                                                                                 | 017                                    |                               |
|                     | WIReless Passwor                                                                                                    | You can enter AS                                                                                                    | CII charactere he                                                                               | atwaan 9 ar                                                                                                    | od 62 or Hovadov                                                   | cimal character                                                                                 |                                        |                               |
|                     |                                                                                                    | rou can enter Ac                                                                                                    | Soli characters be                                                                              | etween o ar                                                                                                    | In 05 of Hexaded                                                   | umai characters                                                                                 | 50                                     |                               |
|                     |                                                                                                    | 8 and 64.                                                                                                    |                                                                                                 |                                                                                                    |                                                                    |                                                                                                 |                                        |                               |
|                     |                                                                                                    | 8 and 64.                                                                                                    | Next                                                                                            |                                                                                                    |                                                                    |                                                                                                 | <br>عله ششم:                           | ر≺                            |
| P-LINK              |                                                                                                    | 8 and 64.<br><b>Back</b><br>ر بزنید.                                                                                              | Next ]<br>دا نموده و nect                                                                       | ن شودرا پيد                                                                                                    | گاه به آن متصل                                                     | میخواهید دستگ                                                                                   | <mark>مله ششم:</mark><br>SS روتری که م | <b>≻</b> ∙<br>SII             |
| CP-LINK             | •                                                                                                    | 8 and 64.<br>Back<br>ر بزنید.                                                                                                    | Next ]                                                                                          | , شودرا پيد                                                                                                    | گاه به آ <i>ن</i> متصل                                             | میخواهید دستگ                                                                                   | <b>مله ششم:</b><br>SS روتری که ه       | <mark></mark>                 |
| CP-LINK             | •<br>AP List                                                                                                    | 8 and 64.<br>Back<br>ر بزنید.                                                                                                    | Next ]                                                                                          | ی شودرا پید                                                                                                    | گاه به آن متصل                                                     | ىيخواھىد دىىتگ                                                                                  | <mark>مله ششم:</mark><br>SS روتری که د | <mark></mark><br>SII          |
| CP-LINK             | •<br>AP List                                                                                                    | 8 and 64.<br>Back<br>ر بزنید.                                                                                                    | Next انمودہ و nect                                                                              | ل شودرا پيد                                                                                                    | گاه به آن متصل                                                     | میخواهید دستگ                                                                                   | <mark>عله ششم:</mark><br>SS روتری که ه | <mark>∙ √</mark><br>SII       |
| C <b>P-LINK</b>     | •<br>AP List<br>AP Count: 22                                                                                                    | 8 and 64.<br>Back<br>ر بزنید.                                                                                                    | Next ا نمودہ و nect                                                                             | , شودرا پيد                                                                                                    | گاه به آن متصل                                                     | میخواهید دستگ                                                                                   | <b>مله ششم:</b><br>SS روتری که ه       | <mark>€ &lt;</mark><br>SII    |
| CP-LINK             | AP List     AP Count 22     ID BSSID SS                                                                                                    | 8 and 64.<br>Back<br>ر بزنید.<br>SID                                                                                              | Next انمودہ و nect ا                                                                            | ) شودرا پید<br>Channel                                                                                                    | گاه به آن متصل<br>Security                                         | میخواهید دستگ<br>Choose                                                                         | <mark>یله ششم:</mark><br>SS روتری که د | <mark>≻ )</mark><br>SII       |
| CP-LINK             | AP List           AP Count 22           ID         BSSID           1         A0-F3-C1-99-0A-DE                                                                                                    | 8 and 64.<br>Back<br>. بزنید. Con<br>ر بزنید.<br>SID<br>P-LINK_990ADE                                                             | ال نموده و Next<br>دا نموده و nect<br><u>Signal</u> C                                           | ے شودرا پید<br>۲۰۰۱ ( مید<br>۲۰۰۱ ( مید                                                                                                    | گاہ به آن متصل<br>Security<br>OFF_                                 | میخواهید دستگ<br>Choose<br><u>Connect</u>                                                       | <mark>عله ششم:</mark><br>SS روتری که ه | <mark>&lt; &lt;</mark><br>SII |
| CP-LINK             | AP List           AP Count 22           ID         BSSID           1         A0-F3-C1-99-0A-DE           2         00-AA-BB-01-23-45                                                                                                    | 8 and 64.<br>Back<br>. بزنید.<br>Con<br>SID<br>P-LINK_990ADE<br>P-LINK_012345                                                     | ا نموده و Next<br>دا نموده و nect<br><u>Signal</u> C<br>62dB 1<br>48dB 2                        | ) شودرا پید<br>(hannel ا                                                                                                    | گاہ به آن متصل<br>Security<br>OFF<br>OFF                           | میخواهید دستگ<br>میخواهید دستگ<br>Choose<br><u>Connect</u><br><u>Connect</u>                    | <b>مله ششم:</b><br>SS روتری که د       | <mark>- √</mark>              |
| CP-LINK             | AP List           AP Count 22           ID         BSSID           1         A0-F3-C1-99-0A-DE         TF           2         00-AA-BB-01-23-45         TF           3         90-F6-52-DC-68-1A         te                                                                                                    | 8 and 64.<br>Back<br>. بزنید.<br>Con<br>ر بزنید.<br>SID<br>P-LINK_990ADE<br>P-LINK_012345<br>ISIABC                               | ا نموده و Next<br>دا نموده و nect<br>دا نموده و Signal<br>(62dB 1<br>48dB 2<br>90dB 2           | ے شودرا پید<br>(hannel<br>ا<br>2                                                                                                    | گاہ به آن متصل<br>Security<br>OFF<br>OFF<br>WPA2-PSK               | بیخواهید دستگ<br><b>Choose</b><br><u>Connect</u><br><u>Connect</u>                              | <b>مله ششم:</b><br>SS روتری که ه       | <mark>≻ y</mark><br>SII       |
| CP-LINK             | AP List           AP Count: 22           ID         BSSID           1         A0-F3-C1-99-0A-DE         TF           2         00-AA-BB-01-23-45         TF           3         90-F6-52-DC-68-1A         te           4         90-F6-52-B6-FC-E4         TF                                                                             | 8 and 64.<br>Back Back Contemporation Back SID P-LINK_990ADE P-LINK_012345 ISTABC P-LINK_86FCE4                                   | ال نموده و Next<br>دا نموده و nect<br>5ignal (<br>62dB 1<br>48dB 2<br>90dB 2<br>56dB 4          | ) شودرا پيد<br>در ايد<br>در ايد<br>د<br>د<br>م<br>د<br>د<br>م<br>د<br>م<br>د<br>م<br>د<br>م<br>م<br>د<br>م<br>د<br>م<br>م<br>م<br>م<br>م<br>م<br>م<br>م<br>م<br>م<br>م<br>م<br>م<br>م<br>م<br>م<br>م<br>م<br>م<br>م | کاہ به اَن متصل<br>Security<br>OFF<br>OFF<br>WPA2-PSK              | میخواهید دستگ<br>میخواهید دستگ<br>Choose<br>Connect<br>Connect<br>Connect                       | <b>عله ششم:</b><br>SS روتری که ه       | <mark>- √</mark>              |
| CP-LINK<br>ck Setup | AP List           AP Count: 22           ID         BSSID           SSID         SSI           1         A0-F3-C1-99-0A-DE         TF           2         00-AA-BB-01-23-45         TF           3         90-F6-52-DC-68-1A         te           4         90-F6-52-DC-68-72         TF           5         90-F6-52-D2-89-72         TF | 8 and 64.<br>Back<br>Back<br>. بزنید.<br>Con<br>SID<br>P-LINK_990ADE<br>P-LINK_012345<br>ISTABC<br>P-LINK_86FCE4<br>P-LINK_D28972 | ا نموده و Next<br>دا نموده و nect<br>5ignal (<br>62dB 1<br>48dB 2<br>90dB 2<br>56dB 4<br>51dB 5 | ی شودرا پید<br><b>Channel</b><br>1<br>2<br>4<br>5<br>1                                                                                                    | گاہ به آن متصل<br>Security<br>OFF<br>OFF<br>WPA2-PSK<br>OFF<br>OFF | ییخواهید دستگ<br>میخواهید دستگ<br>Choose<br>Connect<br>Connect<br>Connect<br>Connect<br>Connect | <b>مله ششم:</b><br>SS روتری که د       | <mark>≻ y</mark>              |

| Quick Setup                                          |                                                                                                    |
|------------------------------------------------------|----------------------------------------------------------------------------------------------------|
| Operation Mode                                       | Wireless Setting Network Setting Finish                                                                                                    |
|                                                      |                                                                                                    |
| Repeater                                             | Mode: 💿 Universal Reneater 🔿 WDS Reneater                                                                                                    |
| Wireless Name of De                                  |                                                                                                    |
| Wheless Name of Roo                                  | (also called SSID)                                                                                                    |
| MAC Address of Roo                                   | ot AP: 90-F6-52-DC-68-1A                                                                                                    |
|                                                      | Survey                                                                                                    |
|                                                      | Click Survey button to scan the wireless networks, and choose the target one to setup.                                                                                                    |
| Re                                                   | egion: United States -                                                                                                    |
| Wa                                                   | rning: Ensure you select a correct country to comply local law.                                                                                                    |
| Wireless Security I                                  | Mode: Most Secure/M/DAAM/DA2 DSK -                                                                                                    |
| Wileless Security                                    |                                                                                                    |
|                                                      | An security settings, for example the writeless password should match the root AP/router.                                                                                                    |
| Wireless Pass                                        | word: 11667/µ63                                                                                                    |
|                                                      | You can enter ASCII characters between 8 and 63 or Hexadecimal characters between<br>8 and 64.                                                                                                    |
|                                                      |                                                                                                    |
|                                                      |                                                                                                    |
|                                                      | Back Next                                                                                                    |
|                                                      |                                                                                                    |
|                                                      | <mark>رحله هشتم:</mark>                                                                                                    |
|                                                      | <b>ر حله هشتم:</b><br>طمئن شوید که DHCP Server غیر فعال می باشد.Next را بزنید.                                                                                                    |
| <b>TP-LINK</b> °                                     | <mark>ر حله هشتم:</mark><br>طمئن شوید که DHCP Server غیر فعال می باشد.Next را بزنید.                                                                                                    |
| <b>TP-LINK°</b>                                      | <mark>ر حله هشتم:</mark><br>طمئن شوید که DHCP Server غیر فعال می باشد.Next را بزنید.                                                                                                    |
| TP-LINK°                                             | <b>ر حله هشتم:</b><br>طمئن شوید که DHCP Server غیر فعال می باشد.Next را بزنید.                                                                                                    |
| Quick Setup                                          | <mark>ر حله هشتم:</mark><br>طمئن شوید که DHCP Server غیر فعال می باشد.Next را بزنید.                                                                                                    |
| <b>TP-LINK®</b> Quick Setup Operation Mo             | <mark>ر حله هشتم:</mark><br>طمئن شوید که DHCP Server غیر فعال می باشد.Next را بزنید.<br>de Wireless Setting Network Setting Finish                                                                                                    |
| <b>TP-LINK®</b> Quick Setup Operation Mo             | <mark>ر حله هشتم:</mark><br>طمئن شوید که DHCP Server غیر فعال می باشد.Next را بزنید.<br>de Wireless Setting Network Setting Finish                                                                                                    |
| Quick Setup Operation Mo                             | <mark>ر حله هشتم:</mark><br>طمئن شوید که DHCP Server غیر فعال می باشد.Next را بزنید.<br>de Wireless Setting Network Setting Finish                                                                                                    |
| Quick Setup Operation Mo                             | <mark>ر حله هشتم:</mark><br>طمئن شوید که DHCP Server غیر فعال می باشد.Next را بزنید.<br>de Wireless Setting <u>Network Setting</u> Finish                                                                                                    |
| Quick Setup Operation Mo                             | ر حله هشتم:<br>طمئن شوید که DHCP Server غیر فعال می باشد.Next را بزنید.<br>de Wireless Setting Network Setting Finish<br>DHCP Server: () Disable Enable<br>In most of the cases your root AP/router has enabled DHCP server function,<br>we highly recommended that you disable DHCP server function,                                                                                                    |
| Quick Setup Operation Mo                             | ر حله هشتم:<br>طمئن شوید که DHCP Server غیر فعال می باشد.Next را بزنید.<br>de Wireless Setting Network Setting Finish<br>DHCP Server: Olisable Enable<br>In most of the cases your root AP/router has enabled DHCP server function,<br>we highly recommended that you disable DHCP server function,<br>we highly recommended that you disable DHCP server function,<br>we highly recommended that you disable DHCP server function,                                                                                                    |
| Quick Setup Operation Mo                             | ر حله هشتم:<br>طمئن شوید که DHCP Server غیر فعال می باشد.Next را بزنید.<br>de Wireless Setting Network Setting Finish<br>DHCP Server: ( Disable Enable Enable DHCP server function,<br>we highly recommended that you disable DHCP server function on this device<br>to void any unpredictable problems.                                                                                                    |
| Quick Setup Operation Mo                             | ر حله هشتجم:<br>طمئن شوید که DHCP Server غیر فعال می باشد.Next را بزنید.<br>de Wireless Setting <u>Network Setting</u> Finish<br>DHCP Server:                                                                                                    |
| Quick Setup Operation Mo                             | ر حله هشتم:<br>طمئن شوید که DHCP Server غیر فعال می باشد.Next را بزنید.<br>de Wireless Setting Network Setting Finish<br>DHCP Server: Olisable Enable<br>In most of the cases your root AP/router has enabled DHCP server function,<br>we highly recommended that you disable DHCP server function,<br>we highly recommended that you disable DHCP server function,<br>we highly recommended that you disable DHCP server function on this device<br>to void any unpredictable problems.<br>IP Address: 192.168.0.254<br>Subnet Mask: 255.255.0 •                                                                                                    |
| Quick Setup         Operation Mo                     | ر حله هشتم:<br>طمئن شوید که DHCP Server غیر فعال می باشد.Next ابزنید.<br>de Wireless Setting <u>Network Setting</u> Finish<br>DHCP Server: © Disable © Enable<br>In most of the cases your root AP/router has enabled DHCP server function,<br>we highly recommended that you disable DHCP server function,<br>we highly recommended that you disable DHCP server function,<br>we highly recommended that you disable DHCP server function on this device<br>to void any unpredictable problems.<br>IP Address: 192.168.0.254<br>Subnet Mask: 255.255.0 ▼<br>We recommend you configure this AP with the same IP subnet and subnet<br>mark but different IP address from your root APProuter                                                                                                    |
| Quick Setup         Operation Mo                     | ر حله هشتم:<br>طمئن شوید که DHCP Server غیر فعال می باشد. Next ما بزنید.<br>de Wireless Setting Network Setting Finish<br>DHCP Server:                                                                                                    |
| Quick Setup         Operation Mo                     | ر حله هشتم:<br>طمئن شويد كه DHCP Server غير فعال مى باشد. Next ما بزنيد.<br>de Wireless Setting Network Setting Finish<br>DHCP Server: ● Disable ● Enable<br>In most of the cases your root AP/router has enabled DHCP server function,<br>we highly recommended that you disable DHCP server function on this device<br>to void any unpredictable problems.<br>IP Address: 192.168.0.254<br>Subnet Mask: 255.255.0 ▼<br>We recommend you configure this AP with the same IP subnet and subnet<br>mask, but different IP address from your root AP/Router.                                                                                                    |
| Quick Setup         Operation Mo                     | ر حله هشتم:<br>مامئن شوید که DHCP Server غیر فعال می باشد. Next را بزنید.<br>de Wireless Setting Network Setting Finish<br>DHCP Server: ● Disable ● Enable<br>DHCP Server: ● Disable ● Enable<br>DHCP Server: ● Disable ● Disable DHCP Server function on this device<br>to void any unpredictable problems.<br>DHCP Server: ● Disable ● Disable DHCP Server function on this device<br>to void any unpredictable problems.<br>DHCP Server: ● Disable ● Disable DHCP Server function on this device<br>to void any unpredictable problems.<br>DHCP Server: ● Disable ● Disable DHCP Server function on this device<br>to void any unpredictable problems.<br>DHCP Server: ● Disable ● Disable DHCP Server function on this device<br>to void any unpredictable problems.<br>DHCP Server: ● Disable ● Disable DHCP Server function on this device<br>to void any unpredictable problems.<br>DHCP Server function on this device function on this device func |
| Quick Setup       Operation Mo         Change the M  | ر حله هشتم:<br>طمئن شوید که DHCP Server غیر فعال می باشد. Next را بزنید.<br>de Wireless Setting Network Setting Finish<br>DHCP Server: ● Disable ● Enable<br>In most of the cases your root AP/router has enabled DHCP server function,<br>we highly recommended that you disable DHCP server function,<br>we highly recommended that you disable DHCP server function on this device<br>to void any unpredictable problems.<br>IP Address: 192.168.0.254<br>Subnet Mask: 255.255.0 ♥<br>We recommend you configure this AP with the same IP subnet and subnet<br>mask, but different IP address from your root AP/Router.<br>ogin account: ● N0 ● YES                                                                                                    |
| Quick Setup       Operation Mo         Change the Mo | ر حله هشتم:<br>طمئن شوید که DHCP Server غیر فعال می باشد. Next را بزنید.<br>de Wireless Setting <u>Network Setting</u> Finish<br>DHCP Server: ● Disable ● Enable<br>In most of the case your root AP/router has enabled DHCP server function,<br>we highly recommended that you disable DHCP server function,<br>we highly recommended that you disable DHCP server function on this device<br>to void any unpredictable problems.<br>IP Address: 192.168.0.254<br>Subnet Mask: 255.255.0 ▼<br>We recommend you configure this AP with the same IP subnet and subnet<br>mask, but different IP address from your root AP/Router.<br>ogin account: ● N0 ● YES<br>Back <u>Next</u>                                                                                                    |
| Quick Setup         Operation Mo                     | ر حله هشتم:<br>طمئن شوید که DHCP Server غیر فعال می باشد. Next را بزنید.<br>de Wireless Setting <u>Network Setting</u> Finish<br>DHCP Server: ● Disable ● Enable<br>In most of the case your root AP/router has enabled DHCP server function,<br>we have not apply recommended that you disable DHCP server function,<br>we have a server function on this device<br>to void any unpredictable problems.<br>IP Address: 192.168.0.254<br>Subnet Mask: 255.255.0 ▼<br>We recommend you configure this AP with the same IP subnet and subnet<br>mask, but different IP address from your root AP/Router.<br>ogin account: ● NO ● YES<br>Back Next                                                                                                    |
| Quick Setup         Operation Mo                     | de Wireless Setting Network Setting Finish  de Wireless Setting Network Setting Finish  DHCP Server: ● Disable ● Enable In most of the cases your root AP/router has enabled DHCP server function, we highly recommended that you disable DHCP server function, we highly recommended that you disable DHCP server function, We highly recommended that you disable DHCP server function on this device to void any unpredictable problems.  DHCP Server: 252.252.252.3  Developmend you configure this AP with the same IP subnet and subnet mask, but different IP address from your root AP/Router.  Definition of the case in the same IP subnet and subnet mask, but different IP address from your root AP/Router.  Definition of the same IP subnet and subnet mask but different IP address from your root AP/Router.  Definition of the same IP subnet and subnet mask but different IP address from your root AP/Router.  Definition of the same IP subnet and subnet mask but different IP address from your root AP/Router.  Definition of the same IP subnet and subnet mask but different IP address from your root AP/Router.  Definition of the same IP subnet and subnet mask but different IP address from your root AP/Router.  Definition of the same IP subnet and subnet mask but different IP address from your root AP/Router.  Definition of the same IP subnet and subnet mask but different IP address from your root AP/Router.  Definition of the same IP subnet and subnet mask but different IP address from your root AP/Router.  Definition of the same IP subnet and subnet mask but different IP address from your root AP/Router.  Definition of the same IP subnet and subnet mask but different IP address from your root AP/Router.  Definition of the same IP subnet and subnet mask but different IP address from your root AP/Router.  Definition of the same IP subnet and subnet mask but different IP address from your root AP/Router.  Definition of the same IP subnet and subnet mask but different IP address from your root AP/Router.  Definition of the same IP subnet                                                                                                    |
| Quick Setup       Operation Mo                       | de Wireless Setting Network Setting Finish  de Wireless Setting Network Setting Finish  DHCP Server: ● Disable ● Enable In most of the cases your root AP/router has enabled DHCP server function, we highly recommended that you disable DHCP server function, we highly recommended that you disable DHCP server function on this device to void any unpredictable problems.  IP Address: 192.168.0.254  Subnet Mask: 255.255.2 •<br>We recommend you configure this AP with the same IP subnet and subnet mask, but different IP address from your root AP/Router.  Ig in account: ● NO ● YES Back Next                                                                                                    |
| Quick Setup       Operation Mo                       | de Wireless Setting Network Setting Finish<br>DHCP Server: • Disable Enable<br>Method any unpredictable problems<br>Method any unpredictable problems<br>PAdress: 192.168.0.254<br>Storet Mass: 252.52.5.0 •<br>Method with enables AP with the same IP subnet and subnet<br>mask, but different IP address from your root APRouter.<br>Back Next                                                                                                    |
| Quick Setup       Operation Mo                       | معلم ن شوید که DHCP Server غیر فعال می باشد. Hetwork Setting ایز نید.                                                                                                    |
| Quick Setup         Operation Mo                     | معلم شويد كه DHCP Server غير فعال مى باشد. Next بي اي اي اي اي اي اي اي اي اي اي اي اي اي                                                                                                    |
| Quick Setup     Operation Mo     Image: the Model    | معلم شويد كه DHCP Server غير فعال مي باشد Next بي اي اي اي اي اي اي اي اي اي اي اي اي اي                                                                                                    |
| Quick Setup         Operation Mo                     | معلم شوید که DHCP Server غیر فعلل می باشد. Next می از بزنید.<br>ط Vireless Setting Network Setting Finis<br>Difference Construction on this device<br>Difference Construction on this device<br>Difference Constructi    |

**نکته:** مطمئن شوید که IP ریپیتر در همان رنج IP دستگاه روت باشد.

## مرحله نهم:

Reboot را بزنید تا تنظیمات مربوطه روی دستگاه اعمال شود.

|                                                          | ۲۵ مربز روک ۲۰۰ میل<br>۲۵                                                                                                    |
|----------------------------------------------------------|----------------------------------------------------------------------------------------------------|
|                                                          |                                                                                                    |
| Quick Setup                                              |                                                                                                    |
|                                                          | Restart                                                                                                    |
|                                                          |                                                                                                    |
|                                                          | Configuration Completed Successfully.                                                                                                    |
|                                                          | 12%                                                                                                    |
|                                                          |                                                                                                    |
| تسدير مرتبا ببنامتهم ورثي                                | لمرتبات ترتبعه ببردام مرافقه الملأت بالتبيين المانية والتربي أساليت والاثر والاثر والاثر                                                                                                    |
| با علامی طراحید ( مناح روی<br>بند میکی موده ما آرما لاتی | ، ریست عربی دست مساحی موانیز ( رمست بسوری می پیشر کر میدی) مساری مسیور: بیست می ارمیا<br>ریامی طلبا به کرد به طویوتین این تابی خرار موالی و می خرود و را از طرباقی آدویا می ودواند ی در قطور ۱۹ |
| e ( 40 ; • • ( 0) • • • • • • • • • • • • • • • • • •    | م چې کې د بې مېپور و یې د پې د پولس یې سرونو د از سرچې است د بې ویږ سرس د مېرو<br>او چې کې مېرو یا داخته باخته                                                                                  |
|                                                          |                                                                                                    |
|                                                          |                                                                                                    |
|                                                          |                                                                                                    |
|                                                          |                                                                                                    |
|                                                          |                                                                                                    |
|                                                          |                                                                                                    |
|                                                          |                                                                                                    |
|                                                          |                                                                                                    |
|                                                          |                                                                                                    |
|                                                          |                                                                                                    |
|                                                          |                                                                                                    |
|                                                          |                                                                                                    |
|                                                          |                                                                                                    |
|                                                          |                                                                                                    |
|                                                          |                                                                                                    |
|                                                          |                                                                                                    |
|                                                          |                                                                                                    |
|                                                          |                                                                                                    |
|                                                          |                                                                                                    |
|                                                          |                                                                                                    |
|                                                          | دنیوی شبکه یزد   www.7330130.ir                                                                                                    |